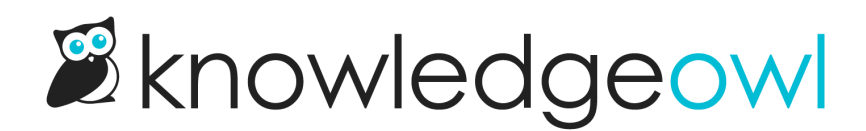

# **Reader signups**

Last Modified on 12/05/2024 1:34 pm EST

If your knowledge base is set up so that some or all readers must login to see content and you're using KnowledgeOwl reader accounts rather than an SSO integration, you can allow your readers to sign up for access. This can help reduce administrative time and oversight so that readers can request access without you having to manually create accounts for them.

With signups enabled, your login page will show a link for new visitors to sign up for access:

| Login                                     |                   |        |
|-------------------------------------------|-------------------|--------|
| Username:                                 |                   |        |
|                                           |                   |        |
| Password:                                 |                   |        |
|                                           |                   |        |
| Reset Password                            | Continue as Guest | Submit |
| Don't have a login? Click here to signup. |                   |        |
| Sample login page with a signup link      |                   |        |

You have several options when adding signups:

- You can have new sign-ups automatically granted a reader account as soon as they sign up OR require an admin to approve their access
- You can choose to send email notifications when a new reader has signed up
- You can include up to five custom fields to gather additional information about readers when they sign up
- You can auto-assign new reader signups to reader groups based on their email address domain

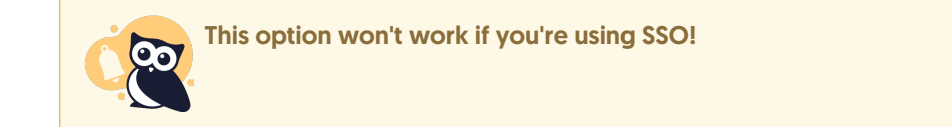

## **Enable reader signups**

To enable reader signups:

- 1. Select your profile icon/name in the upper right.
- 2. Select Readers from the dropdown to access the Readers area of your account.
- 3. Open the Settings tab.
- 4. Make sure that **Password Management** is set to "Allow readers to administer their own passwords". See Set up self-administered reader options for more information. If "Passwords can only be managed by KnowledgeOwl admins" is selected, you cannot enable reader signups.

| Readers Groups Settings     |                                                                                                    |
|-----------------------------|----------------------------------------------------------------------------------------------------|
| Reader Password Security    |                                                                                                    |
| Password Management ⑦       | <ul> <li>Passwords can only be managed by KnowledgeOwl admins</li> <li>Allow readers to administer their own passwords</li> <li>Any existing readers will be forced to change their password on next login.</li> </ul> |
| Password Attempts           | □ Allow unlimited password attempts                                                                                                    |
| Author Logins               | Allow KnowledgeOwl authors to log in as readers                                                                                                    |
| Signups can be used when ", | Allow readers to administer their own passwords" is selected                                                                                                    |

- 5. Scroll down to the Self-Administered Reader Options section.
- 6. Look for the Reader Signups section.

| Self-Administered Reader Optic | ns                                                                                          |                                                               |
|--------------------------------|---------------------------------------------------------------------------------------------|---------------------------------------------------------------|
| Password Expiration Interval   | Never                                                                                       |                                                               |
| Repeat Password Limitations    | None                                                                                        |                                                               |
| Custom Validation Rule         | ^(?=.*[a-zA-Z])(?=.*\d)[A-Za-z\d\$@\$!%*?&]{8,}                                             |                                                               |
|                                | Passwords will not be allowed that do not match the above regex                             |                                                               |
| Custom Validation Description  |                                                                                             |                                                               |
|                                |                                                                                             |                                                               |
|                                | Message will be displayed on password reset screen.                                         |                                                               |
| Auto-Assign Group Rules        | ☑ Override reader groups based on rule logic on eac                                         | ch login                                                      |
| Allow Google Sign In           | □ Allow readers to log in using their Google account                                        |                                                               |
|                                | To use, additional information is required for each knowledge base. G integration settings. | So to Settings $\rightarrow$ Security and fill out the Google |
| Reader Signups 6               | Allow people to sign up to become a reader                                                  |                                                               |
|                                | Require a KnowledgeOwl admin to approve new result.                                         | eader access                                                  |
| 8                              | Send a notification email when a new reader signs                                           | s up                                                          |
| Signup Notification Recipients | support@knowledgeowl.com                                                                    |                                                               |
|                                | For multiple email addresses, use a comma separated list.                                   |                                                               |
|                                | Save                                                                                        |                                                               |
| Signups can be configu         | ired in the Reader Signups portion of Self-Administ                                         | ered Reader Options                                           |

7. To turn on reader signups, check the box next to Allow people to sign up to become a reader.

Spam protection

8. If you'd like readers to automatically be given an account as soon as they sign up, leave the box next to

please make sure you have spam protection turned on in the Contact Form to block spam on your

The reader signup page doesn't have its own spam protection settings; it inherits them from the Contact Form. We're working to add a separate setting for this. Until that's released,

- 3. If you'd like readers to automatically be given an account as soon as they sign up, leave the box next to Require a KnowledgeOwl admin to approve new reader access unchecked. If you'd like to require admin approval, check this box.
  - If you leave this box unchecked, new reader signups will receive a welcome email with a temporary password immediately after they sign up. This allows new readers to sign up and gain access to your site without any approval process.
  - If you check this box, a welcome email and password will not be sent until an administrator approves the signup request. New readers won't have any access until an admin has approved them. When a new reader signs up, they will be added to **Readers** in the Pending Approval list. You will see an alert

on top of the Readers list if you have new readers awaiting approval, and you can filter the readers list to only view those pending approval by selecting the "Pending Approval" filter on that page.

- See Approve Reader Signups for more information.
- 9. If you'd like to be alerted when new readers sign up, check the box next to Send a notification email when a new reader signs up. Notifications are especially helpful if you want to manually add the reader to groups to give them access to restricted content or you require approval before the new reader can access the site.
- 10. If you checked the box next to Send notification email when a new reader signs up, be sure to add at least one email address to the Signup Notification Recipients list. These are the email addresses that will receive the signup notifications. To add multiple email addresses, use a comma-separated list.
- 11. Be sure to Save.

## Change the default text of the reader signup form

You can customize all of the text in the reader signup form using the Customize Text tool, as well as the signup prompt text and link on the main reader login form.

See Section breakdown: Reader Login for more details on the various text strings you can customize here.

Do you want to capture some additional information besides first name, last name, and email address about your readers? See Add custom fields to the reader signup form!

## Add custom fields to the reader signup form

By default, the reader signup form requires an email, first name, and last name. You can choose to include up to 5 additional fields that will be mapped to reader custom fields 1-5. These fields will be included in the signup and in your notification emails (if you're using notification emails).

| Reader Signup Custom Fie | lds               | /        |  |
|--------------------------|-------------------|----------|--|
| Custom Field 1 Label     | Company Name      |          |  |
|                          | Enabled           | Required |  |
| Custom Field 2 Label     | Postcode          |          |  |
|                          | Enabled           | Required |  |
| Custom Field 3 Label     | Address           |          |  |
|                          | Enabled           | Required |  |
| Custom Field 4 Label     | Something         |          |  |
|                          | Enabled           | Required |  |
| Custom Field 5 Label     | Something else    |          |  |
|                          | Enabled           | Required |  |
|                          | Reader custom fie | elds     |  |

To add custom fields to the signup form:

- 1. Click on your profile icon/name in the upper right.
- 2. Select Readers from the dropdown to access the Readers area of your account.
- 3. Open the Settings tab.
- 4. Scroll down to Reader Signup Custom Fields section.
- 5. Add labels for each field. The labels are what will be displayed on the signup form next to the field.
- 6. If you want the field to be displayed in your reader signup form, check the **Enabled** box.
- 7. If you want to require the reader to complete this field before they can submit the signup form, check the **Required** box.
- 8. Click Save.

For example, in the screenshot above, both the Company Name and Postcode fields will be included, but only the Company Name field will be required.

The custom fields will be added to your signup and will also be included in your notification emails:

| Sign          | up                                    | × |
|---------------|---------------------------------------|---|
| K<br>Your Ema | il Address:                           |   |
|               |                                       |   |
| First Nan     | ne:                                   |   |
| Last Nam      | ie:                                   |   |
| R             |                                       |   |
| Company       | / Name:                               | _ |
|               |                                       |   |
| Postcode      | :                                     | ר |
|               |                                       |   |
|               | Cancel Signup                         |   |
|               | Reader signup form with custom fields |   |

# Approve or deny single new reader

When a new reader signs up and you require approval, they will see a message like this:

| Your access has been submitted for approval. You will be notified once approval has been completed. |   |
|----------------------------------------------------------------------------------------------------|---|
| Support Login                                                                                       |   |
| Username:                                                                                           | ) |
| Password:                                                                                           |   |
| Reset Password Continue as Guest Submit                                                             | ) |
| Don't have a login? Click here to sign up.                                                          |   |

They will be added to your account's **Readers** list as pending approval.

If you have signup notifications enabled, the email you receive will have a link in it to approve the reader:

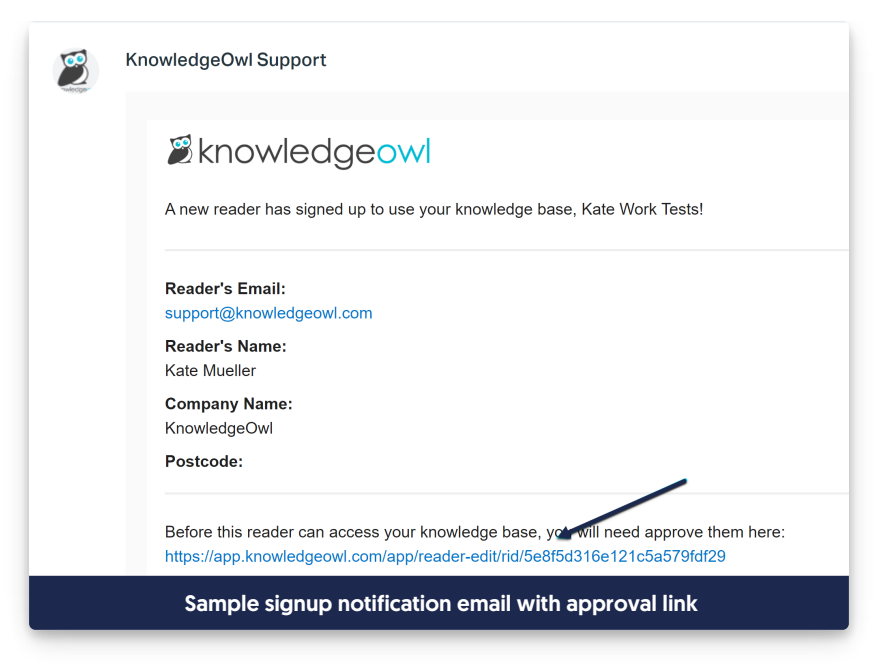

That will take you directly to step 7 below.

If you aren't using notifications, or if you'd like to complete this step while already logged in to KnowledgeOwl:

- 1. Click on your profile icon/name in the upper right.
- 2. Select Readers from the dropdown to access the Readers area of your account.
- 3. You will see an alert on top of the Readers list if you have new readers awaiting approval:

| Readers  | Groups         | Settings           |                                            |                                                                        |
|----------|----------------|--------------------|--------------------------------------------|------------------------------------------------------------------------|
|          | You have reade | rs with pending ac | cess requests. To find them in the table b | pelow, select the "Pending Approval" filter from the filters dropdown. |
| Active   |                | ~                  | ♥ Create New Filter                        |                                                                        |
| + Import | Readers from   | Spreadsheet        | + Add Single Reader                        | Search                                                                 |
|          |                |                    | Sample pending appro                       | oval message                                                           |

4. Click the filter dropdown to select the Pending Approval filter:

| $\sim$ | ✓ Create | New Filter                                                      |
|--------|----------|-----------------------------------------------------------------|
|        |          |                                                                 |
|        |          |                                                                 |
| et et  | -+ A     | dd Single Reader                                                |
|        |          |                                                                 |
|        |          |                                                                 |
|        |          |                                                                 |
| lУ     |          | Export Readers 1                                                |
|        | →<br>∍t  | <ul> <li>✓ Create</li> <li>→t + A</li> <li>→t Delete</li> </ul> |

## 5. This will display a list of all readers pending approval:

| Readers Groups Settings                |                              |             |        |                     |                 |
|----------------------------------------|------------------------------|-------------|--------|---------------------|-----------------|
| Pending Approval  V                    | √ Create New Filter          |             |        |                     |                 |
| + Import Readers from Spreadsheet      | + Add Single Reader          |             | Search |                     | Q               |
|                                        | Delete Export Readers to CSV |             |        | Readers per page: 2 | <u>0 50</u> 100 |
| Login                                  | Name                         | Site Access | Groups | Last Activity       |                 |
| owlbus@knowledgeowl.com                | Dumbledore, Owlbus           | A           |        | Never               |                 |
| < Back                                 | Viewing (                    | ) - 1 of 1  |        |                     | More            |
| Sample Pending Approval filter display |                              |             |        |                     |                 |

- 6. Click on the reader's login, name, or anywhere else in that row.
- 7. This will open the reader's details in a new tab.
- 8. Click on the link that says approve or deny them here:

| E | dit Read | der                                                                                                    |                                                                                                    |  |
|---|----------|----------------------------------------------------------------------------------------------------|----------------------------------------------------------------------------------------------------|--|
|   |          | Basic reader settings control how a reader logs in (what's their username) and how they appear in the knowledge base (first name, last name, icon). For self-administered passwords, usernames must be emails. |                                                                                                    |  |
|   |          |                                                                                                    |                                                                                                    |  |
|   | C C C C  | This reader has pending acces access.                                                                                                    | s requests. You can <u>approve or deny them here</u> . You will not be able to edit this reader until you approve or deny their |  |
|   |          | Login / Username                                                                                                    | owlbus@knowledgeowl.com                                                                                                    |  |
|   |          |                                                                                                    | Sample approve/deny message in reader details                                                                                   |  |

9. Here you can choose to Deny or Approve their access. If you approve them, their reader account will be

| given access and we will send them the reader welcome email with a temporary password.                                                                                                    |   |
|----------------------------------------------------------------------------------------------------|---|
| Pending Knowledge Base Requests                                                                                                    | × |
| (i) By selecting knowledge bases below and clicking "Approve Selected", an email will be sent to the reader notifying them that their access has been granted. If they are a brand new reader, the email will include their temporary password. |   |
| ✓ Support KB                                                                                                    |   |
| Deny Selected Approve Selected                                                                                                    |   |

- 10. Once you have approved the reader, you can assign them to reader groups in the Reader Groups section.
- 11. If you do make changes to the reader's details, be sure to Save once you complete those changes.

## Approve or deny multiple readers

When a new reader signs up and you require approval, they will see a message like this:

| Your access has been submitted for approval. Yapproval has been completed. | You will be notified once |
|----------------------------------------------------------------------------|---------------------------|
| Support Login                                                              |                           |
| Username:                                                                  |                           |
|                                                                            |                           |
| Password:                                                                  |                           |
|                                                                            |                           |
| Reset Password                                                             | Continue as Guest Submit  |
| Don't have a login? Click here to sign up.                                 |                           |

They will be added to your **Readers** list as pending approval.

You can approve or deny multiple readers at once. To do so:

- 1. Click on your profile icon/name in the upper right.
- 2. Select Readers from the dropdown to access the Readers area of your account.

3. You will see an alert on top of the Readers list if you have new readers awaiting approval:

| Readers | Groups Settings                  |                                                    |                                                                |
|---------|----------------------------------|----------------------------------------------------|----------------------------------------------------------------|
|         | You have readers with pending ac | cess requests. To find them in the table below, se | elect the "Pending Approval" filter from the filters dropdown. |
| Active  | ~                                | √ Create New Filter                                |                                                                |
| + Impor | rt Readers from Spreadsheet      | + Add Single Reader                                | Search                                                         |
|         |                                  | Sample pending approval                            | alert                                                          |

4. Click the filter dropdown to select the Pending Approval filter:

| Active            | $\sim$                | ∇ Create        | New Filter        |
|-------------------|-----------------------|-----------------|-------------------|
| Standard          |                       |                 |                   |
| Active            |                       |                 |                   |
| Pending Approval  | et                    | + Ad            | dd Single Reader  |
| SSO Readers       |                       |                 |                   |
| Non-SSO Readers   |                       |                 |                   |
| Deleted           |                       |                 |                   |
| Custom            | lУ                    |                 | Export Readers to |
| Select the Pendir | ng Approval filter fr | om the dropdown |                   |

5. This will display a list of all readers pending approval:

| Readers Groups Settings           |                              |             |        |                   |                  |
|-----------------------------------|------------------------------|-------------|--------|-------------------|------------------|
| Pending Approval ~                | √ Create New Filter          |             |        |                   |                  |
| + Import Readers from Spreadsheet | + Add Single Reader          |             | Search |                   | Q                |
|                                   | Delete Export Readers to CSV |             |        | Readers per page: | <u>20 50</u> 100 |
| Login                             | Name                         | Site Access | Groups | Last Activity     |                  |
| owlbus@knowledgeowl.com           | Dumbledore, Owlbus           | A           |        | Never             |                  |
|                                   | Viewing                      | 0 - 1 of 1  |        |                   |                  |

- 6. Check the boxes next to the readers you'd like to approve or deny.
  - a. You can use search here to refine the list, or create a custom reader filter to get at segments of the pending approval readers.

#### b. You can also select all readers on the page by using the checkbox in the upper left corner.

| Readers               | Groups             | Settings           |                            |                  |        |          |
|-----------------------|--------------------|--------------------|----------------------------|------------------|--------|----------|
| Pending Ap            | proval             | ~                  | √ Create                   | e New Filter     |        |          |
| + Import              | Readers from       | m Spreadsheet      | + A                        | dd Single Reader |        |          |
| <u>Edit</u> <u>Bu</u> | <u>ılk Edit</u> Ap | pprove <u>Deny</u> | <sup>Ĉ</sup> <u>Delete</u> | Export Readers   | to CSV |          |
| ✓ Login               |                    |                    |                            | <u>Name</u> ▲    |        | Site /   |
| owlcap                | oone@knowle        | dgeowl.com         |                            | Capone, Owl      |        | A        |
| owlbus                | s@knowledge        | owl.com            |                            | Dumbledore,      | Owlbus | A        |
| 🗹 beyon               | ce@knowlege        | owl.com            |                            | KnOWLs, Bey      | /once  | <b>A</b> |

c. Once you've selected all readers on the page, if there are multiple pages, you can click the link that appears at the top of the reader list to select all readers in the filter/view.

| Readers Groups Settings           |                      |                                              |                                    |                                           |
|-----------------------------------|----------------------|----------------------------------------------|------------------------------------|-------------------------------------------|
| Active                            | Create New           | v Filter                                     |                                    |                                           |
| + Import Readers from Spreadsheet | + Add Si             | ngle Reader                                  | Search                             | Q                                         |
| Edit Bulk Edit Approve Den        | / ① <u>Delete</u> Ex | port Readers to CSV                          |                                    | Readers per page: 20 <u>50</u> <u>100</u> |
| ✓ Login                           | Name                 | Site Access                                  | Groups                             | Last Activity                             |
|                                   | All 20 readers or    | this page selected. <u>Select all 34 rea</u> | ders that match the current filter |                                           |
|                                   |                      |                                              |                                    |                                           |
| ✓                                 |                      |                                              |                                    |                                           |

d. Not sure what you've selected? If you select all readers that match the current filter, the text will change and you'll have the option to **Clear selection**.

| Readers  | Groups Se        | ttings      |          |                             |                                      |        |                   |              |            |
|----------|------------------|-------------|----------|-----------------------------|--------------------------------------|--------|-------------------|--------------|------------|
| Active   |                  | ~           | √ Create | New Filter                  |                                      |        |                   |              |            |
| + Import | Readers from Spr | eadsheet    | + Ac     | d Single Reader             |                                      | Search |                   |              | Q          |
| Edit Bul | lk Edit Approve  | <u>Deny</u> | Delete   | Export Readers to CSV       |                                      |        | Readers per page: | 20 <u>50</u> | <u>100</u> |
| ✓ Login  |                  |             | Name     | Site Access                 | Grou                                 | ps     | Last Activity     |              |            |
|          |                  |             | All      | 34 readers that match the c | urrent filter selected. Clear select | tion   |                   |              |            |

7. With your readers selected, click on the **Approve** or **Deny** link near the Bulk Edit option to approve or deny these readers.

| Readers Groups Settings           |                           |             |         |                                           |
|-----------------------------------|---------------------------|-------------|---------|-------------------------------------------|
| Pending Approval  V               | Create New Filter         |             |         |                                           |
| + Import Readers from Spreadsheet | + Add Single Reader       |             | Search  | Q                                         |
| Edit Bulk Edit Approve Deny 🗘 Del | ete Export Readers to CSV |             |         | Readers per page: 20 <u>50</u> <u>100</u> |
| 🗆 Login                           | <u>Name</u>               | Site Access | Groups  | Last Activity                             |
| ✓ owlcapone@knowledgeowl.com      | Capone, Owl               | <b>A</b>    | Support | Never                                     |
| owlbus@knowledgeowl.com           | Dumbledore, Owlbus        | <b>A</b>    | Support | Never                                     |
| beyonce@knowlegeowl.com           | KnOWLs, Beyonce           | <b>A</b>    |         | Never                                     |
| owlpacino@knowledgeowl.com        | Pacino, Owl               | <b>A</b>    | Support | Never                                     |

- 8. When you Approve readers:
  - The knowledge base they requested access to will be listed in the Site Access column.
  - $\circ\;$  They'll be marked with an Active status and appear in the Active filter.
  - They'll receive a reader welcome email.
- 9. When you Deny readers:
  - The knowledge base they requested access to will not be listed in the Site Access column.
  - They'll be marked with an Active status and appear in the Active filter.
  - $\circ\;$  They will receive no email notification of the denial.
  - $\circ$  If the readers have no additional site access, we recommend also Deleting the readers.
- 10. If you'd like to assign these readers to reader groups or make other changes to their access, we recommend using a bulk reader edit to update them.

## Auto-assign new readers to groups upon signup

If you have reader sign-ups enabled, by default, new reader signups aren't assigned any reader groups. You can create rules to automatically assign readers to groups based on their email domain.

A common use case is to assign all readers with internal email addresses to an internal reader group. For example, Linus likes having a rule that will assign all readers with a knowledgeowl.com email address to the **Support** reader group, which gives them access to all content restricted to our Support group.

If you're using reader signup, this can help guarantee that new readers get access to the content they need without a KnowledgeOwl admin having to manually review and assign them to the appropriate groups.

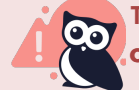

These rules currently apply to readers who have signed up for access to your knowledge base **only**. They do not apply to:

- Reader accounts that you or another KO admin manually creates in your profile icon/name > Readers (singly or in bulk)
- Readers who come through remote authentication or any of our SSO integrations. If you are using SSO, see Auto-Assign Groups By Email Rules (SSO Edition) for SSO-specific steps!

### To set up Email Rules:

- 1. Click on your profile icon/name in the upper right.
- 2. Select Readers from the dropdown to access the Readers area of your account.
- 3. Open the Groups tab.
- 4. Select the + Add Rule button.

| Readers Groups Setting      | gs                              |               |                                                                                                    |  |  |  |
|-----------------------------|---------------------------------|---------------|----------------------------------------------------------------------------------------------------|--|--|--|
| Reader Groups               |                                 |               | Auto-Assign Groups By Email Rules                                                                                              |  |  |  |
| Use reader groups to d      | etermine which content your rea | ders can see. | For usage instructions please refer to the <u>documentation</u> . Using SSO?<br>Use <u>Custom Attribute Map Rules</u> instead. |  |  |  |
| + Add Group                 |                                 |               | + Add Rule                                                                                                    |  |  |  |
| Name                        | Last Modified                   |               | Name                                                                                                    |  |  |  |
| KO Product Support          | 04/06/2020                      | 1 🕸 1         | No rules found                                                                                                    |  |  |  |
| Click the + Add Rule button |                                 |               |                                                                                                    |  |  |  |

5. This will open the Auto-Assign Groups By Email Rule pop-up. To set up your rule, include:

| Rule Name                                                                                                    | Assign to Groups                                                                                                    |
|----------------------------------------------------------------------------------------------------|----------------------------------------------------------------------------------------------------|
| Name of Rule                                                                                                    |                                                                                                    |
| Email Domain                                                                                                    |                                                                                                    |
| @ gmail.com                                                                                                    | □ Support                                                                                                    |
|                                                                                                    | Cancel Save Rule                                                                                                    |
|                                                                                                    |                                                                                                    |
| The .                                                                                                    | Auto-Assign Groups by Email Rule pop-up                                                                                                    |
| <ul> <li>a. A Rule Name. This name will approximately a should help describe the rule.</li> <li>b. The Email Domain the rule applie must be an entire domain (such a structure).</li> </ul>                                                                                                    | Auto-Assign Groups by Email Rule pop-up<br>ear in the Auto-Assign Groups by Email Rules in <b>Readers &gt; Groups</b> ,<br>es to: all readers with this email domain will have this rule applied. I<br>as @knowledgeowl.com, @gmail.com, @vourcompany.com. etc.).                                                                                                    |
| <ul> <li>a. A Rule Name. This name will appear should help describe the rule.</li> <li>b. The Email Domain the rule applie must be an entire domain (such a c. Use the Assign to Groups checkbed domain should be assigned to. The knowledge base.</li> </ul>                                                                                                    | Auto-Assign Groups by Email Rule pop-up<br>ear in the Auto-Assign Groups by Email Rules in <b>Readers &gt; Groups</b> ,<br>as to: all readers with this email domain will have this rule applied. I<br>as @knowledgeowl.com, @gmail.com, @yourcompany.com, etc.).<br>boxes to select the Reader Group(s) that people with that email<br>his list depends on the Reader Groups you've set up in your                                                                             |
| <ul> <li>a. A Rule Name. This name will approve the should help describe the rule.</li> <li>b. The Email Domain the rule applie must be an entire domain (such a c. Use the Assign to Groups checkb domain should be assigned to. The knowledge base.</li> <li>ick Save Rule to save your changes. I knowledgeowl.com email address to the the test of the test of the test of the test of the test of the test of the test of the test of the test of the test of the test of the test of the test of test of</li></ul> | Auto-Assign Groups by Email Rule pop-up<br>ear in the Auto-Assign Groups by Email Rules in Readers > Groups,<br>as to: all readers with this email domain will have this rule applied. I<br>as @knowledgeowl.com, @gmail.com, @yourcompany.com, etc.).<br>boxes to select the Reader Group(s) that people with that email<br>his list depends on the Reader Groups you've set up in your<br>Here, we create a rule that will assign all readers with an<br>o the Support group: |

| Assign to Groups |
|------------------|
|                  |
|                  |
| Support          |
|                  |
| Cancel Save Rule |
|                  |
|                  |

7. Your rule will now appear in the Auto-Assign Groups by Email Rules section of **Readers > Groups** and will be applied to all reader signups from here on out. You can edit it (gear icon) or delete it (trashcan icon) using the icons to the right of the rule.

| Readers    | Groups       | Settings                                 |                |                                                                                           |                                           |
|------------|--------------|------------------------------------------|----------------|-------------------------------------------------------------------------------------------|-------------------------------------------|
| Reader Gi  | roups        |                                          |                | Auto-Assign Groups By Email Rules                                                         |                                           |
|            | Use reader g | roups to determine which content your re | aders can see. | For usage instructions please refer to th<br>Use <u>Custom Attribute Map Rules</u> instea | e <u>documentation</u> . Using SSO?<br>d. |
| + Add G    | roup         |                                          |                | + Add Rule                                                                                |                                           |
| Name       |              | Last Modified                            |                | Name                                                                                      |                                           |
| Success    |              | 06/14/2023                               | ↑  ปิ          | KnowledgeOwl support                                                                      | 傘 ①                                       |
| Production | ı            | 01/03/2019                               | ↑  🛈           |                                                                                           |                                           |
| Support    |              | 09/19/2019                               | ↑ 竣 🖞          |                                                                                           |                                           |
|            |              | Sample rule a                            | idded to Auto  | Assign Groups By Email Rules                                                              |                                           |

By default, rules will only be applied when a new reader first signs up.

To run the rules on subsequent logins and allow rules to affect existing readers, choose "Override reader groups based on rule logic on each login" under **Readers > Settings**. (Note that changing this setting, though, will override any manually-assigned reader groups for readers in the rule domains, though. We don't recommend using this setting if you're using auto-assigned rules in conjunction with manually-assigned groups!)